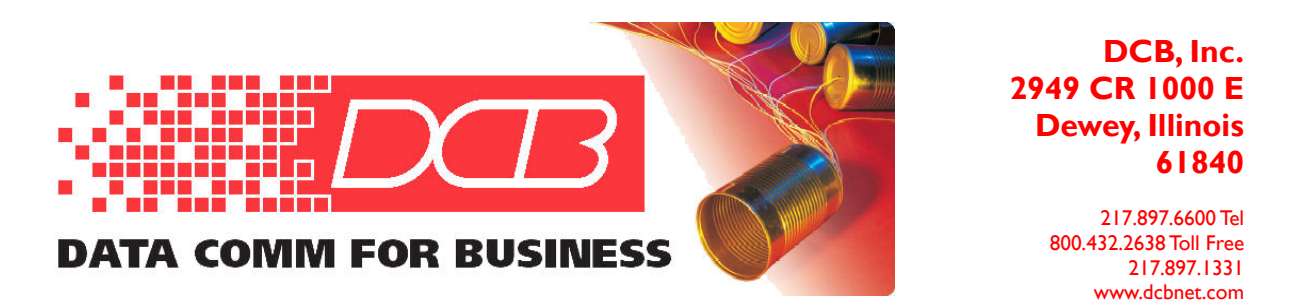

## Adding a Self-Signed Web Certificate to the Certificate Store 01/27/2025

Introduction

This guide steps through the process of adding a self-signed web certificate to a Windows computer certificate store. The purpose is to eliminate the security warning, displayed by the web browser, when connected to the device. Once the certificate is installed, it can serve as verification that you are communicating with **your** device and not an impostor device.

The method here will work with any web browser that utilizes the Window's certificate store. This includes Edge, Explorer, and Chrome. Firefox does not utilize the Window's certificate store. The self-signed certificate can be similarly imported into the Firefox certificate store using it's internal certificate manager. However, it will continue to display a security warning although it will no longer ask for an exception.

1: Generate a new web certificate for the unit. Give it a unique name and include the unit's IP address in the certificate. Up to two IP addresses may be added. Submit the form and then activate and store the changes. This will result in another security error from the web browser.

|              | 6 0                                                                                                | 🎬 XT-3305s                                                                                                    | × +                                                                                                    | -                                                                                                    | D                                  | ×        |
|--------------|----------------------------------------------------------------------------------------------------|----------------------------------------------------------------------------------------------------|----------------------------------------------------------------------------------------------------|----------------------------------------------------------------------------------------------------|------------------------------------|----------|
| $\leftarrow$ | C (                                                                                                | 😣 Not secure 🕴                                                                                                    | ttps://192.168.1.62.cgi-bin/menuform.cgi?select=Admin_Menu&form=form_web_cert                                                                                                    | ☆ ☆                                                                                                   |                                    | <b>Ø</b> |
|              |                                                                                                    | B                                                                                                    | <b>XT-3305s</b><br>01-10-2019 10:36:51                                                                                                    |                                                                                                    |                                    | Î        |
|              | 1                                                                                                  | MENU                                                                                                    | Generate Web Certificate                                                                                                    |                                                                                                    |                                    |          |
|              | Quick Se<br>Adminis<br>Admi<br>Acces<br>Web S<br>Gener<br>Passw<br>Uploa<br>Set_O<br>Set_N<br>Remo | tup<br>tration<br>n_Password<br>ss_Control<br>Server Firewall<br>rate_Web_Cert.<br>cord_Rules<br>ad_Banner<br>Clock<br>Name<br>te_Syslog<br>LI_Defaults | Name       DCB Tunnel         Organization       My Company         Organizational Unit       My Department         Country Code       US         State/Province       My State         Locality       My Town         Subject Alternative Name-1       192.168.1.62         Subject Alternative Name-2       Omegan         Submit       Cancel | Set a unique r<br>for the device<br>Add unit IP a<br>to certificate<br>Second IP ad<br>can also be ac | ddress<br>ddress<br>dress<br>dded. |          |
|              | <u>Confi</u><br><u>Firm</u>                                                                        | <u>g rue</u><br><u>vare_Upgrade</u><br>m_Reboot                                                                                                    |                                                                                                    |                                                                                                    |                                    |          |

2: Export the unit's web certificate to the local computer. Start by viewing the *Site Information*.

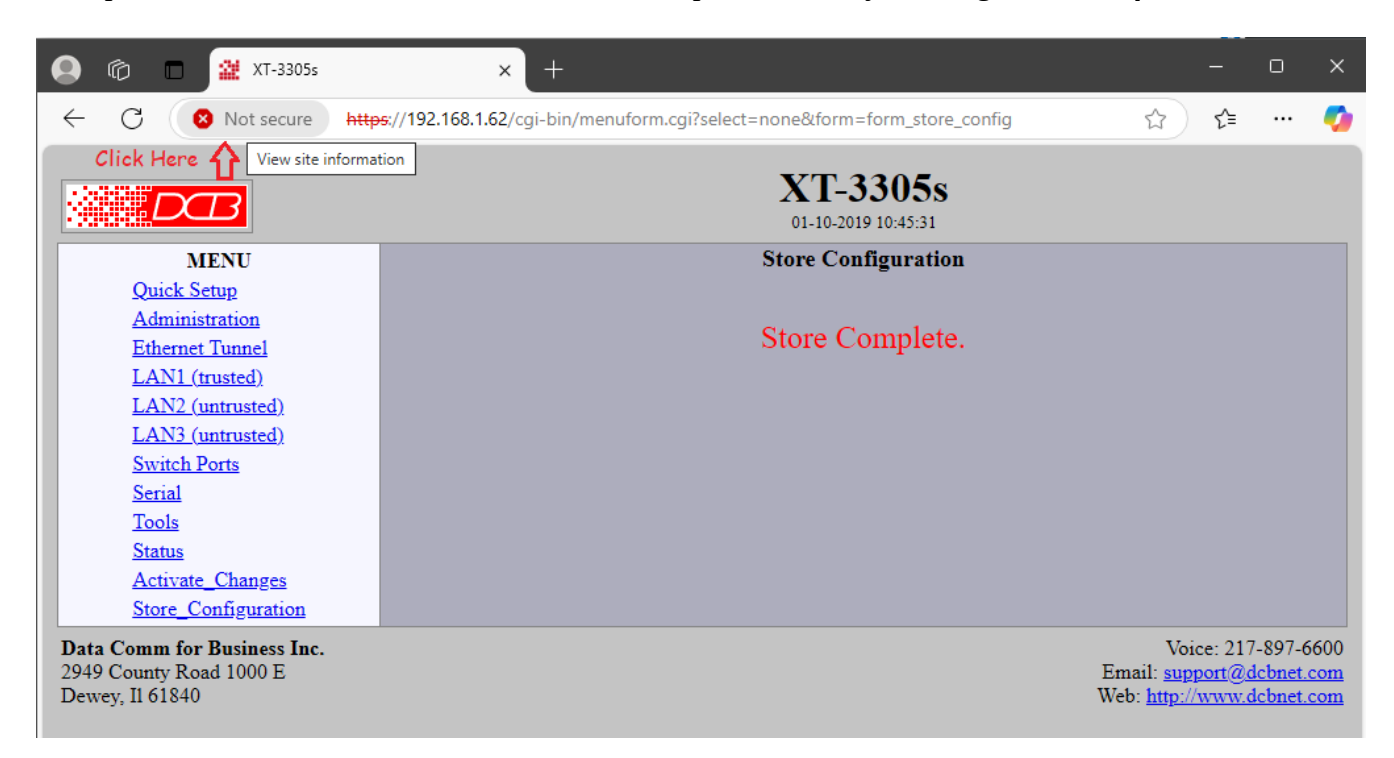

4: View detailed information regarding the warning.

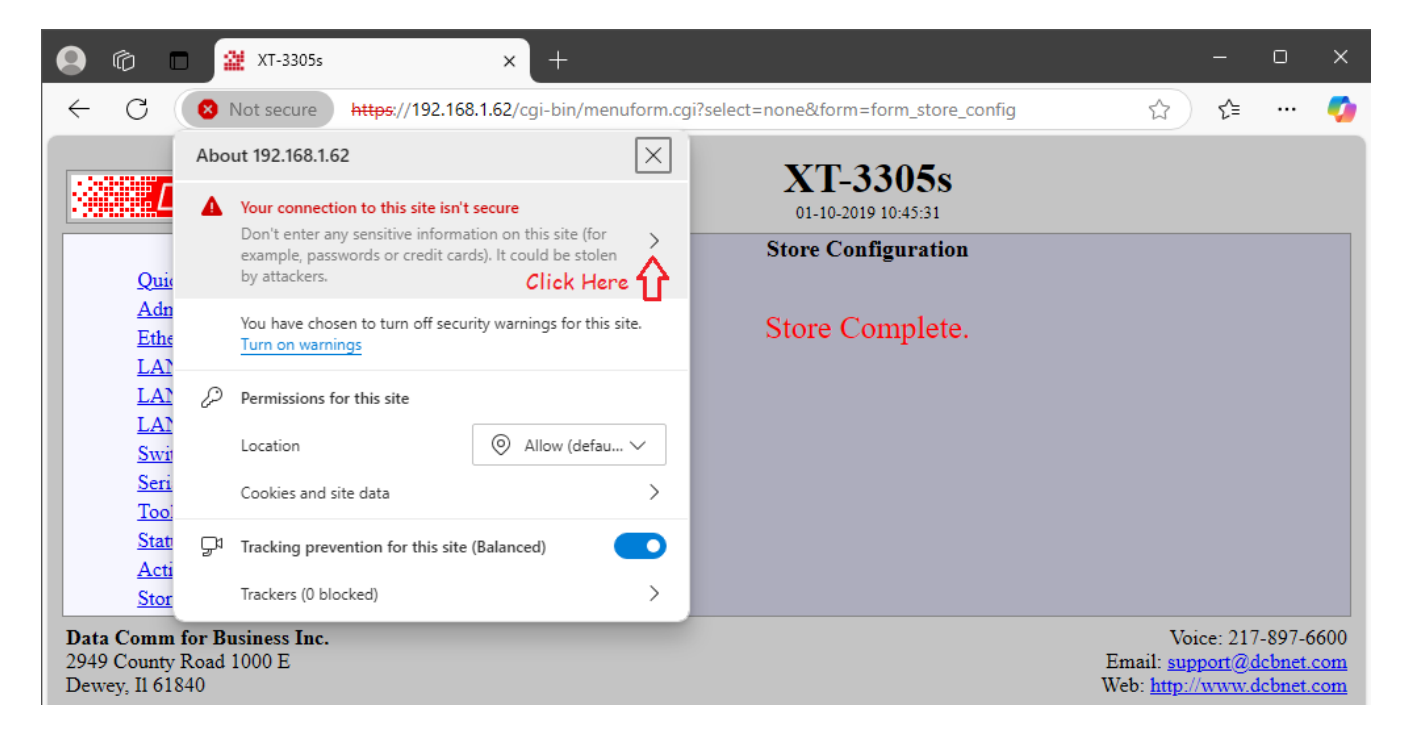

## 4: View the certificate.

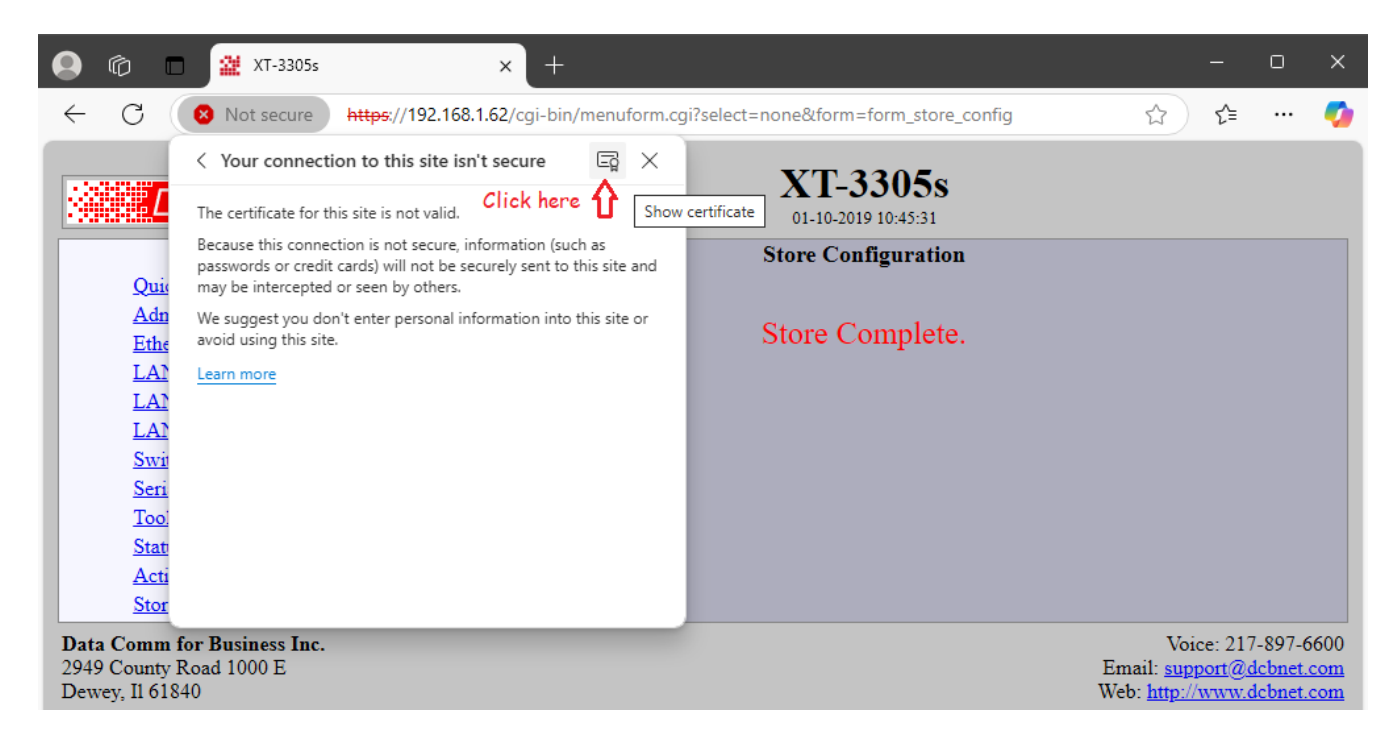

5: The certificate can now be exported to the local PC. Make a note of where the certificate was stored on the PC. The *Downloads* folder is the usual location.

| 😧 🔞 🗖 🎬 XT-3305s                                                                                                    | × +                                                                                                    | – o x                                                                                        |
|----------------------------------------------------------------------------------------------------|----------------------------------------------------------------------------------------------------|----------------------------------------------------------------------------------------------|
| ← C ⊗ Not secure                                                                                                    | https://192.168.1.62/cgi-bin/menuform.cgi?select=none&form=form_store_config                                                                                                    | 🔄 🖆 🚥 🧔                                                                                      |
| ← C Not secure  <br>MENU<br>Quick Setup<br>Administration<br>Ethernet Tunnel<br>LAN1 (trusted)<br>LAN2 (untrusted)<br>LAN3 (untrusted)<br>Switch Ports | https://192.168.1.62/cgi-bin/menuform.cgi?select=none&form=form_store_config         Certificate Viewer: DCB Tunnel         General       Details         Details       Select the Details tab.         Certificate Hierarchy       DCB Tunnel         Certificate Fields       Certificate Fields |                                                                                              |
| Serial<br>Tools<br>Status<br>Activate_Changes<br>Store_Configuration<br>Data Comm for Business Inc.<br>2949 County Road 1000 E<br>Dewey, Il 61840      |                                                                                                    | Voice: 217-897-6600<br>Email: <u>support@dcbnet.com</u><br>Web: <u>http://www.dcbnet.com</u> |

6: Open the PC's certificate manager.

|                                    | Administration DCB Tunnel Ethernet Tunnel LAN1 (trusted) I AN2 (untrusted)                                                                                                    | Serial<br>Tools<br>Status<br>Activate_Changes                     | ♥ DCB Tunnel ♥ Certificate Version |
|------------------------------------|----------------------------------------------------------------------------------------------------|-------------------------------------------------------------------|------------------------------------|
| Epsil<br>ESP<br>Expr<br>Inne<br>Co | All Apps Documents Settings More   Best match  Control panel  Settings  Manage user certificates  Manage file encryption certificates  Folders (2+)  Photos (1+) Documents - This PC (17+) | en the certificate<br>ager<br>Manage computer ce<br>Control panel | M ··· X Algorithm                  |
|                                    | 🔎 certificate 🛟 Use this search term                                                                                                    | H 🌗 😰 🐗 🥥 4                                                       | 🎍 🛃 🤹 🔹                            |

7: Import a certificate to the *Trusted Root Certifications Authorities*.

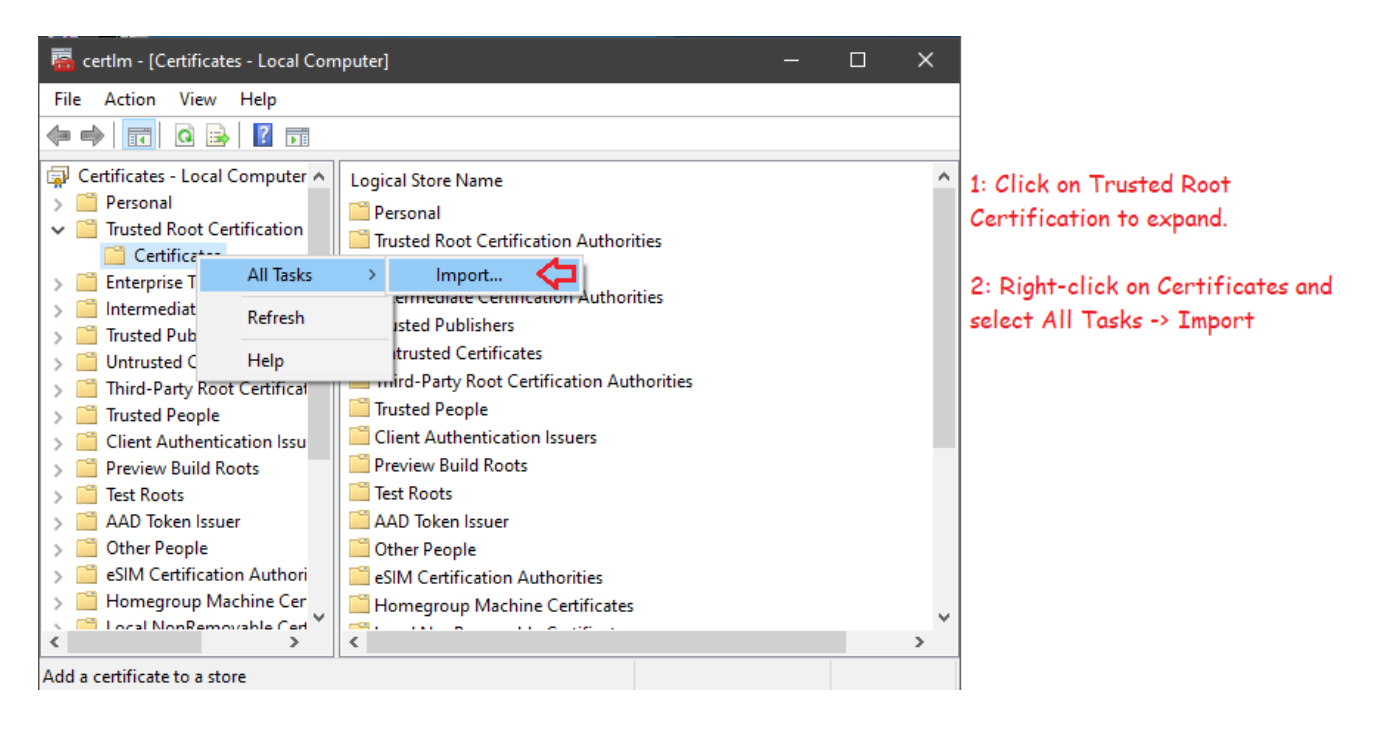

8: The *Certificate Import Wizard* will guide you through the process.

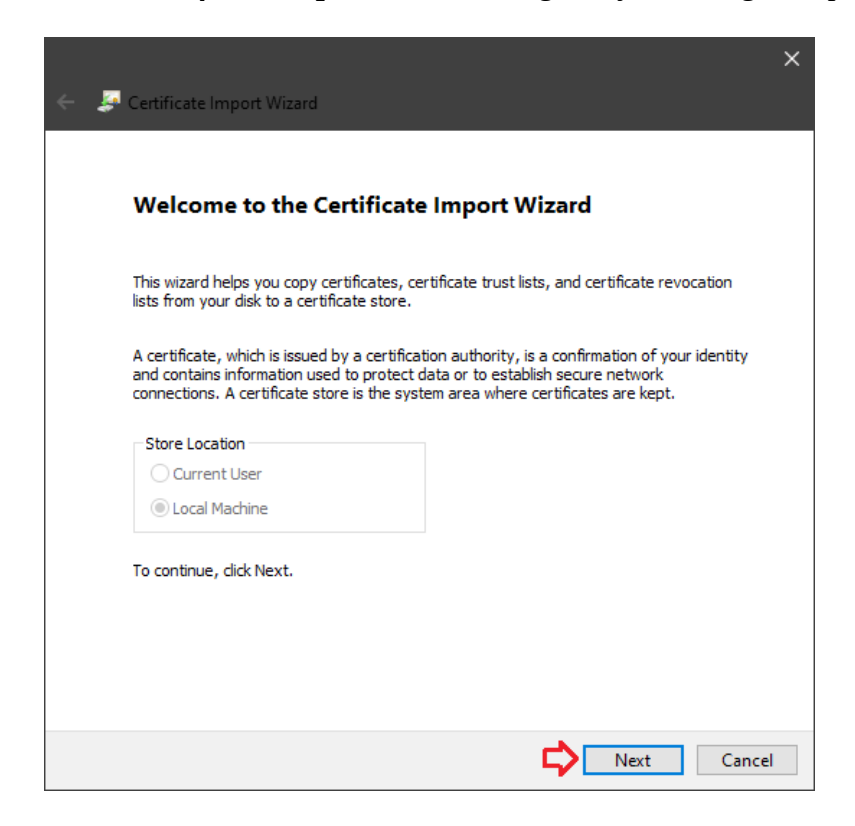

9: Locate and choose the certificate we downloaded from the unit.

| le to Import                    |                   |               |
|---------------------------------|-------------------|---------------|
| Specify the file you want to in | nport.            |               |
|                                 | Browse and I      | ocate previou |
| File name:                      | downloaded a      | certificate.  |
| C: \Users \mschank \Download    | ds\DCB Tunnel.crt | Browse        |
| Microsoft Serialized Certific   | cate Store (.SST) |               |
|                                 |                   |               |
|                                 |                   |               |
|                                 |                   |               |
|                                 |                   |               |
|                                 |                   |               |

10: Manually select the *Trusted Root Certification Authorities* store.

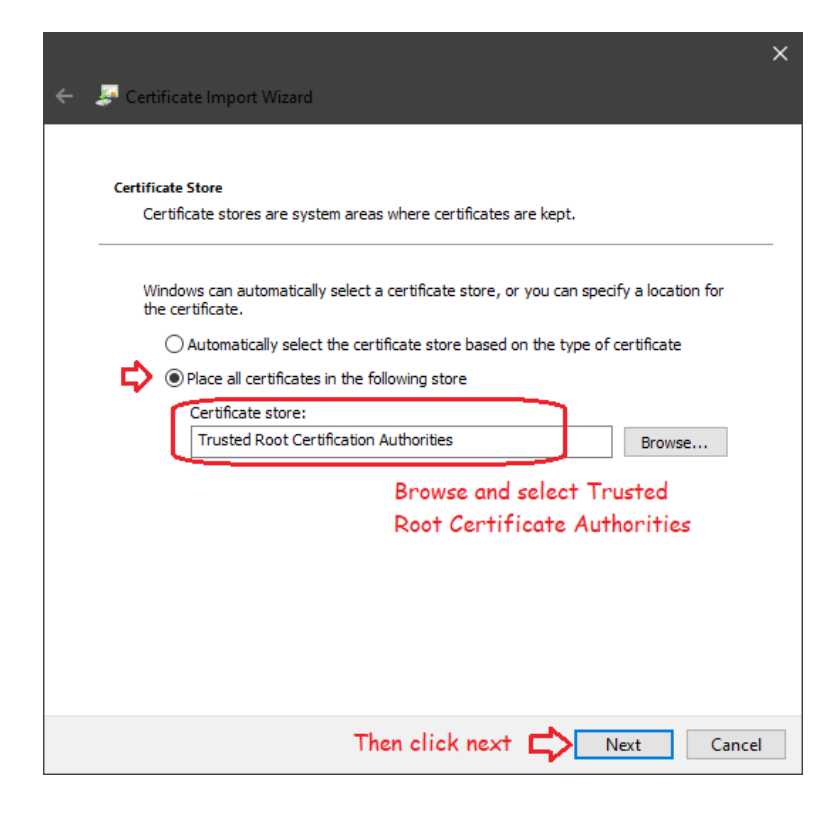

11: Finish the import.

|   |                                       |                                               | ×     |
|---|---------------------------------------|-----------------------------------------------|-------|
| ÷ | 基 Certificate Import Wizard           |                                               |       |
|   |                                       |                                               |       |
|   | Completing the Certifi                | icate Import Wizard                           |       |
|   | The certificate will be imported afte | r you click Finish.                           |       |
|   | You have specified the following se   | ttings:                                       |       |
|   | Certificate Store Selected by User    | Trusted Root Certification Authorities        |       |
|   | File Name                             | C: \Users \mschank \Downloads \DCB Tunnel.crt |       |
|   |                                       |                                               |       |
|   |                                       |                                               |       |
|   |                                       |                                               |       |
|   |                                       |                                               |       |
|   |                                       |                                               |       |
|   |                                       |                                               |       |
|   |                                       |                                               |       |
|   |                                       | Click Finish 🖒 Finish 🤇                       | ancel |

12: The web browser will replace the **Not secure** designation with a padlock icon.

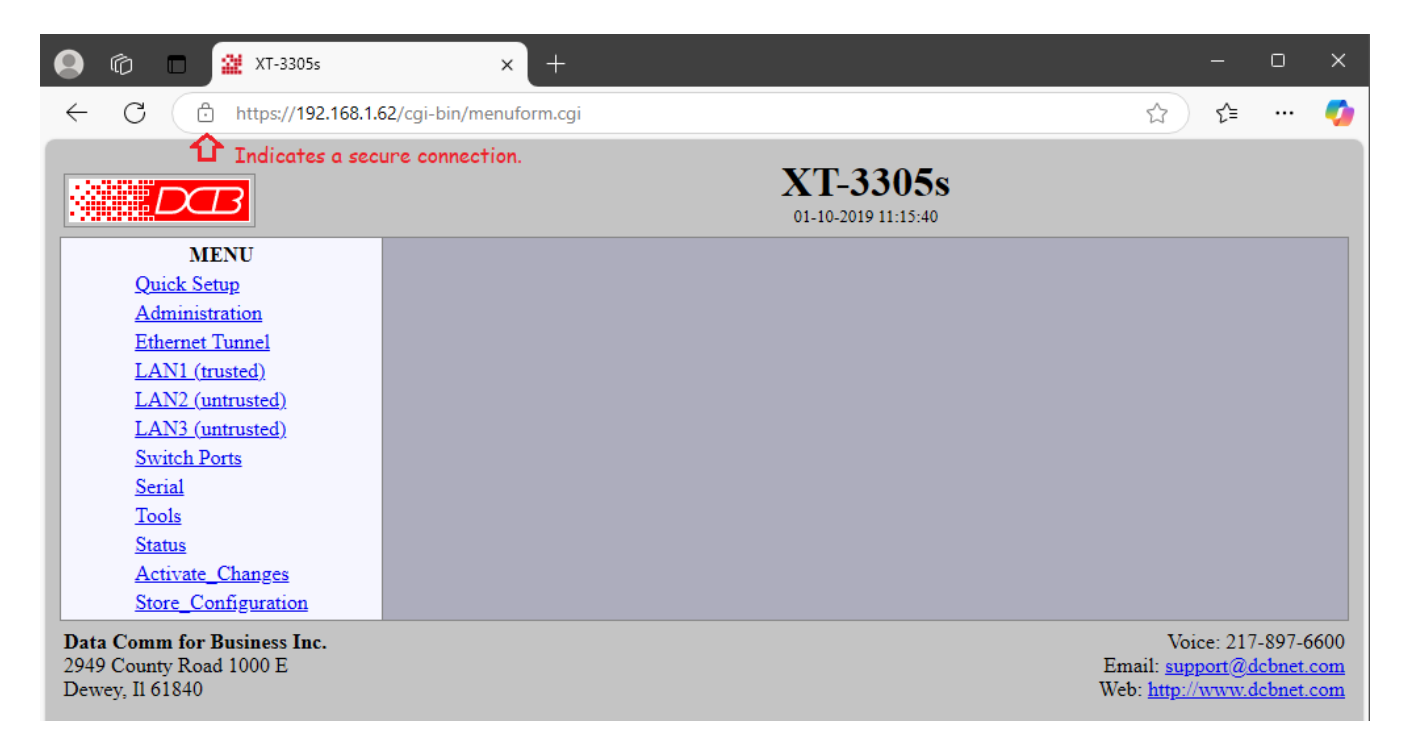

If you have the need to remove or replace a certificate, use the System Certificate Manager to locate the old certificate and to delete it.

| 👼 certlm - [Certificates - Local Con                                                                                                    | nputer\Trusted Root Certification Aut                                                                                                    | thorities\Certific                                                                                                    | - o >                                                                                                    | < |
|----------------------------------------------------------------------------------------------------|----------------------------------------------------------------------------------------------------|----------------------------------------------------------------------------------------------------|----------------------------------------------------------------------------------------------------|---|
| File Action View Help                                                                                                    |                                                                                                    |                                                                                                    |                                                                                                    |   |
| 🗢 ⇒ 🖄 🖬 🔏 🖬 🗙 🛯                                                                                                    | 1 🔒 🛛 🖬                                                                                                    |                                                                                                    |                                                                                                    |   |
| Certificates - Local Computer<br>Certificates - Local Computer<br>Personal<br>Certificates<br>Enterprise Trust<br>Enterprise Trust<br>Intermediate Certification<br>Trusted Publishers<br>Untrusted Certificates<br>Untrusted Certificates<br>Client Authentication Issu<br>Preview Build Roots<br>Preview Build Roots<br>Preview Build Roots<br>Preview Build Roots<br>Preview Build Roots<br>AAD Token Issuer<br>Cher People<br>Cher People<br>Cher People<br>Cher People<br>Coal NonRemovable Cert<br>Trusted Root Certification Authorities<br>Trusted Root Certification Authorities<br>Certification Authorities<br>Certification | Issued To<br>AAA Certificate Services<br>AddTrust External CA Root<br>Copen the Trusted Rood<br>Authorities - Certificate<br>Certificate by it's name.<br>Comor Right-click and<br>Copyring (Delete<br>DCB Tunnel<br>DCB Tunnel<br>DCB Tunnel<br>DCB Tunnel<br>DCB Tunnel<br>DCB Tunnel<br>DCB Tunnel<br>Copyring (Delete<br>DCB Tunnel<br>DCB Tunnel<br>Copyring (Delete<br>DCB Tunnel<br>DCB Tunnel<br>Copyring (Delete<br>DCB Tunnel<br>Copyring (Delete<br>DCB Tunnel<br>Copyring (Delete<br>DCB Tunnel<br>Copyring (Delete<br>DCB Tunnel<br>Copyring (Delete<br>Copyring (Delete<br>Copyring (Delete<br>DCB Tunnel<br>Copyring (Delete<br>Copyring (Delete)<br>Copyring (Delete<br>Copyring (Delete)<br>Copyring (Delete)<br>Copyring (Delete | Issued By<br>AAA Certificato<br>AddTrust Exter<br>Certification<br>es. Then loca<br>d select<br>(SA<br>c) 1<br>en<br>Tasks > 1<br>t<br>py<br>lete<br>pperties | e Services<br>nal CA Root<br>te the<br>commany Ceruficatio<br>Certification Auth<br>1997 Microsoft Corp.<br>-6632_41<br>ed ID Root CA<br>A4096 Root G5<br>I Root CA<br>I Root G2<br>I Root G3 | ~ |
|                                                                                                    |                                                                                                    |                                                                                                    |                                                                                                    |   |

Firefox notes:

Firefox automatically stores "exceptions" to its certificate store. Once the exception has been added for a site, it will no longer ask for confirmation to continue to a site. However, it will continue to show a padlock with an '!' to indicate an exception has been added fro the site. There is no need to perform the steps shown below as they do not change the behavior of Firefox. These notes are simply reference of how to access the Firefox certificate manager.

Opening the Firefox certificate manager.

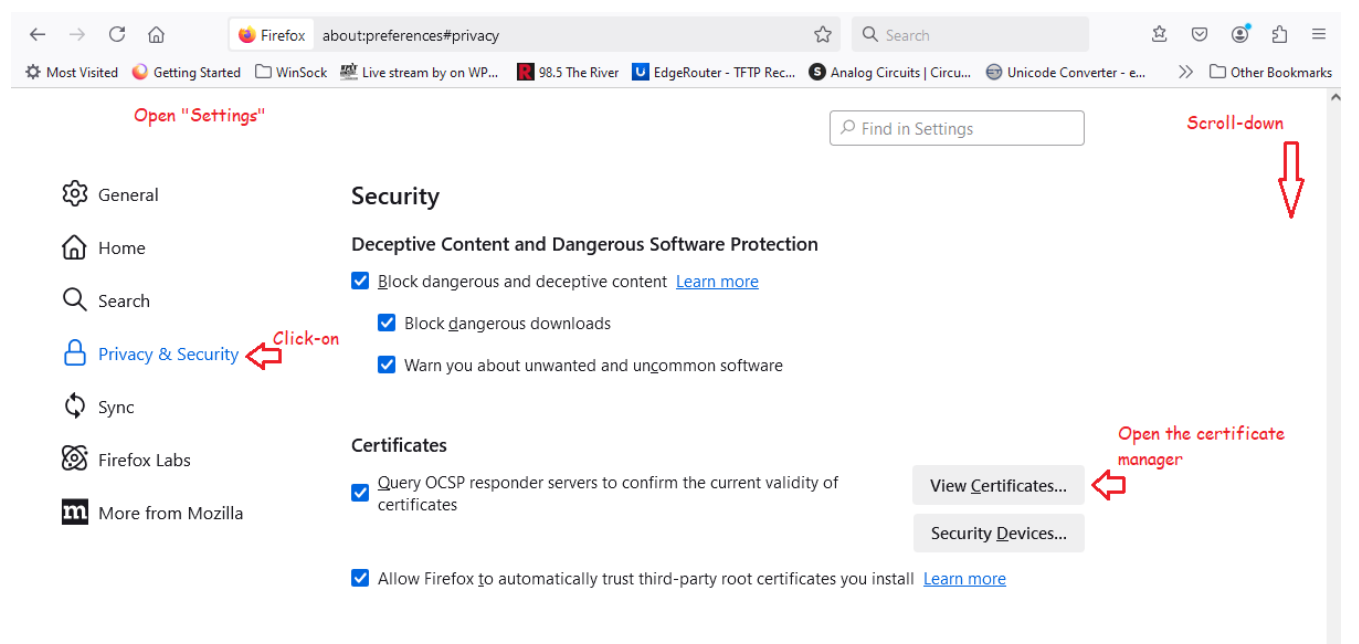

HTTPS-Onlv Mode

|                  | X                |                |               |                 |                       |             |
|------------------|------------------|----------------|---------------|-----------------|-----------------------|-------------|
| Your Certific    | ates A           | Authentication | n Decisions   | People          | Servers               | Authorities |
| You have certifi | cates on fil     | e that identif | y these certi | ificate author  | ities                 |             |
| Certificate Na   | me               |                | Security      | Device          |                       | E.          |
| ~ ACCV           |                  |                |               |                 |                       | ^           |
| ACCVRAI          | Z1               |                | Builtin Ob    | ject Token      |                       |             |
| ✓ Actalis S.p.A  | ./03358520       | 967            |               |                 |                       |             |
| Actalis Au       | uthenticatio     | on Root CA     | Builtin Ob    | ject Token      |                       |             |
| ✓ AddTrust AE    | 3                |                |               |                 |                       |             |
| COMODO           | ) RSA Certi      | fication Auth  | Software      | Security Devi   | ce                    |             |
|                  |                  |                |               | <u> </u>        |                       | ~           |
| <u>V</u> iew     | <u>E</u> dit Tru | st I <u>m</u>  | port          | E <u>x</u> port | <u>D</u> elete or Dis | strust      |
|                  |                  |                | <b>℃</b>      |                 |                       | ок          |

Browse and locate the exported certificate. Use it to identify websites.

|                                                                                                    |                                                        | Certificate M     | anager                |                                        | ×   |  |  |  |  |
|----------------------------------------------------------------------------------------------------|--------------------------------------------------------|-------------------|-----------------------|----------------------------------------|-----|--|--|--|--|
| 🕹 Downloading Certificate 🛛 🗙                                                                                                    |                                                        |                   |                       |                                        |     |  |  |  |  |
| You have been asked to trust a new Certificate Authority (CA).                                                                                 |                                                        |                   |                       |                                        |     |  |  |  |  |
| Do you want to trust "DCB Tunnel" for the following purposes?<br>Trust this CA to identify websites.<br>Trust this CA to identify email users. |                                                        |                   |                       |                                        |     |  |  |  |  |
| Before trusting this                                                                                                    | s CA for any purpose, j                                | you should examin | e its certificate and | its policy and procedures (if availabl | e). |  |  |  |  |
| View Ex                                                                                                    | amine CA certificate                                   |                   |                       |                                        |     |  |  |  |  |
|                                                                                                    |                                                        |                   |                       | OK Cancel                              |     |  |  |  |  |
| COMODO                                                                                                    | COMODO RSA Certification Auth Software Security Device |                   |                       |                                        |     |  |  |  |  |
| <u>V</u> iew                                                                                                    | <u>E</u> dit Trust                                     | I <u>m</u> port   | E <u>x</u> port       | <u>D</u> elete or Distrust             |     |  |  |  |  |
|                                                                                                    |                                                        |                   |                       | O                                      | ĸ   |  |  |  |  |

## Exit the certificate manager.

|                   |                      | Certificate Ma    | anager            |               |         | ×     |
|-------------------|----------------------|-------------------|-------------------|---------------|---------|-------|
| Your Certifica    | ates Authent         | tication Decision | s People          | Servers       | Author  | ities |
| You have certifie | cates on file that i | identify these ce | rtificate authori | ities         |         |       |
| Certificate Na    | me                   | Securit           | y Device          |               |         | E.    |
| DCB Tunn          | iel 42               | Softwar           | e Security Devi   | ce            |         | ^     |
| DCB FT-6          | 602                  | Softwar           | e Security Devi   | ce            |         |       |
| UT-3302 S         | Server Tunnel        | Softwar           | e Security Devi   | ce            |         |       |
| DCB Tunn          | el                   | Softwar           | e Security Devi   | ce            |         |       |
| DCB Tunn          | iel XT-6632_41       | Softwar           | e Security Devi   | ce            |         |       |
| XT-hEX-b          | adboy                | Softwar           | e Security Devi   | ce            |         |       |
|                   |                      | -                 |                   |               |         | ~     |
| <u>V</u> iew      | <u>E</u> dit Trust   | l <u>m</u> port   | E <u>x</u> port   | Delete or D   | istrust |       |
|                   |                      | E                 | xit the certifi   | icate manager | ⇔       | ОК    |

As always, if you have any problems, phone or email DCB Tech Support.